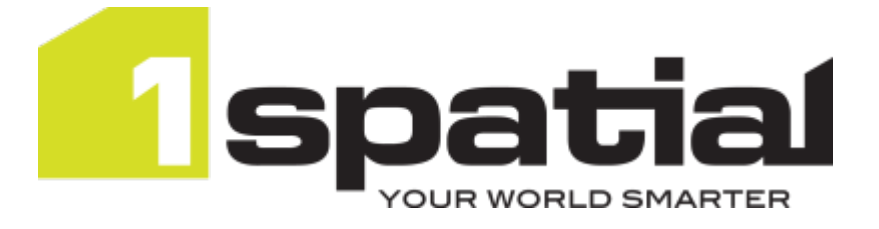

## 1 Integrate for ArcGIS Installation Guide Server Edition

Product version: v 1.6 Document version: v 1.6 Document date: 06/11/2017

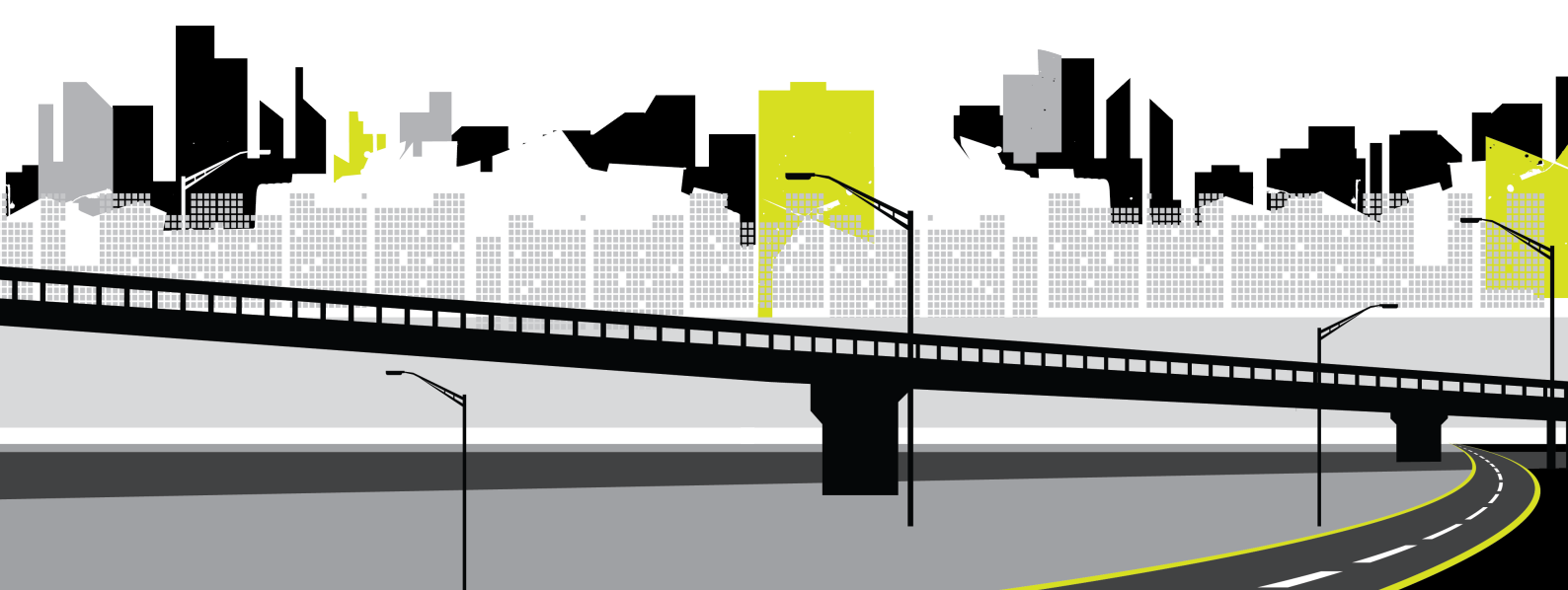

Copyright 2017 1Spatial plc and its affiliates.

All rights reserved. Other trademarks are registered trademarks and the properties of their respective owners.

US Patent Number 9542416 B2 (2017-01-10)

No part of this document or any information appertaining to its content may be used, stored, reproduced or transmitted in any form or by any means, including photocopying, recording, taping, information storage systems, without the prior permission of 1Spatial plc.

1Spatial Tennyson House Cambridge Business Park Cambridge CB4 0WZ United Kingdom Phone: +44 (0)1223 420414 Fax: +44 (0)1223 420044 Web: www.1spatial.com

Every effort has been made to ensure that the information contained in this document is accurate at the time of printing. However, the software described in this document is subject to continuous development and improvement. 1Spatial plc reserves the right to change the specification of the software. 1Spatial plc accepts no liability for any loss or damage arising from use of any information contained in this document.

## Contents

| 1 Installation Overview                              | 4  |
|------------------------------------------------------|----|
| Release Package                                      | 4  |
| Licences                                             | 4  |
| 2 Installing Components                              | 6  |
| Running the Setup Wizard                             | 6  |
| 3 Configuring the ArcGIS Server                      | 17 |
| Adding the 1Integrate for ArcGIS Server Extension    | 17 |
| Configuring a Data Service                           | 19 |
| Federated ArcGIS Server sites with Portal for ArcGIS | 22 |
| 4 Installing Add-ins                                 | 23 |
| 5 Checking the Installation                          | 24 |
| 6 Upgrading an Installation                          | 25 |

## Installation Overview

Note: Before proceeding with an installation, please see your Release Notes to ensure you have installed all pre-requisite software and meet all minimum system requirements.

The installation process consists of four main steps:

- 1. Extract your release package
- 2. Install core components using the Setup Wizard
- 3. Configure the ArcGIS Server Manager to enable 1Integrate for ArcGIS
- 4. Install any required Add-ins

Note: If any help is required during the installation process, please contact 1Spatial Support.

### Release Package

Your release package consists of a zip file, which must be extracted to an accessible location.

The **1IFA\_Server\_Installer-[version].exe** file is the setup wizard that will <u>install your components</u>.

Other files include:

- ► **1IFA\_Server-[version].soe** the server extension <u>deployed to</u> <u>ArcGIS Server during configuration</u>
- plugins for each desktop application (e.g. 1IFA\_ArcMap\_[version]\_ Plugin-[version].esriaddin)

#### Licences

During the installation process you will be asked to specify the location of a licence folder.

Two directories will be created in this location, called hash and lic.

A file called **harware\_hash.txt** will be created in the hash folder. This file will contain a string of characters unique to the machine on which 1Integrate for ArcGIS is being installed. This file will need to be sent to 1Spatial Support and will be used to generate your licence.

When received, the licence file generated by 1Spatial Support must be placed in the **lic** folder.

## 2 Installing Components

The following components are installed via the 1Integrate for ArcGIS Setup Wizard:

- Metadata Service stores all data related to 1Integrate for ArcGIS
- Rule Author web application to allow the creation and publication of rules
- > 1Integrate for ArcGIS Widget interface for running rules
- Rules Engine Client a service that manages all 1Integrate for ArcGIS processing

### Running the Setup Wizard

The Setup Wizard is run via the **1IFA\_Server\_Installer-[version].exe** file provided in your <u>Release Package</u>.

#### Run the Setup Wizard:

1. Launch the wizard by double-clicking on **1IFA\_Server\_Installer**-[version].exe.

| Name                                      | Date modified    | Туре            | Size      |
|-------------------------------------------|------------------|-----------------|-----------|
| 1IFA_ArcGISPro_Plugin-1.5.0.1.esriAddInX  | 20/02/2017 15:46 | ESRIADDINX File | 710 KB    |
| 1IFA_ArcMap_10.3_Plugin-1.5.0.1.esriaddin | 20/02/2017 15:46 | ESRIADDIN File  | 6,131 KB  |
| 1IFA_ArcMap_10.4_Plugin-1.5.0.1.esriaddin | 20/02/2017 15:46 | ESRIADDIN File  | 4,075 KB  |
| 1IFA_Server_Installer-1.5.0.1.exe         | 20/02/2017 15:46 | Application     | 49,749 KB |
| 1IFA_Server-1.5.0.1.soe                   | 20/02/2017 15:46 | SOE File        | 18,194 KB |

Figure 2-1: Example Release Package

The 1Integrate for ArcGIS Setup Wizard will open.

2. Click Install to proceed.

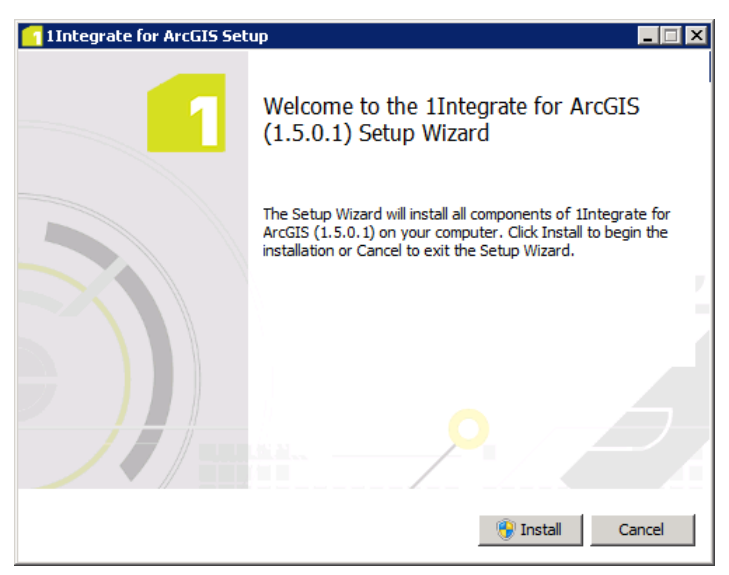

Figure 2-2: Setup Wizard Start Page

If prompted to trust the application, click **Accept**.

3. The Setup Wizard will now run through each component to be installed, starting with the Metadata Service.

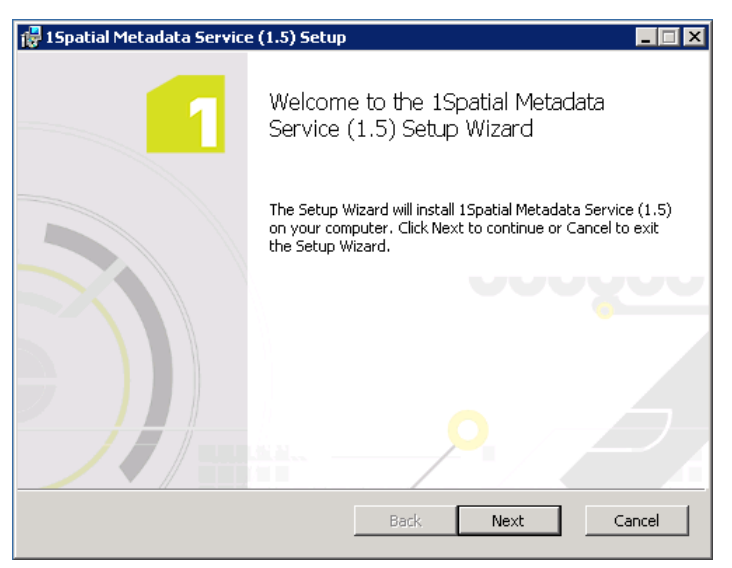

Figure 2-3: Installing the Metadata Service

4. If you want to change the location in which to install the Metadata Service, click **Change**.

 Ispatial Metadata Service (1.5) Setup

 Destination Folder

 Click Next to install to the default folder or click Change to choose another.

 Install 1Spatial Metadata Service (1.5) to:

 C:\Program Files\1Spatial\Metadata Service\

 Change...

 Back
 Next

 Cancel

To accept the location and proceed, click Next.

Figure 2-4: Location for the Metadata Service

- 5. Select a database option:
  - **Generic database** a lightweight database option
  - MySQL database recommended for implementations requiring high usage or many users

| Note: If MySQL database is selected, MySQL mus                                     | st already |
|------------------------------------------------------------------------------------|------------|
| <br>be installed.                                                                  |            |
| 🚰 1 Spatial Metadata Service (1.5) Setup                                           |            |
| Database selection           Click Next after selecting required database setting. |            |
| Please select a database option.                                                   |            |
| <ul> <li>Generic database</li> </ul>                                               |            |
| C MySQL database                                                                   |            |
|                                                                                    |            |
|                                                                                    |            |
| Back Next Cancel                                                                   |            |

Figure 2-5: Select a database option

Once selected, click **Next** to proceed.

6. Enter the Metadata Service endpoint port (by default this is 9998).

| 🚏 15patial Metadata Service (1.5) Setup                                             |        |
|-------------------------------------------------------------------------------------|--------|
| <b>Endpoint</b><br>Click Next to use the default values, or first enter new values. | 1      |
| Please enter the Metadata Service endpoint details.                                 |        |
| Port: 9998                                                                          |        |
|                                                                                     |        |
|                                                                                     |        |
|                                                                                     |        |
| Back Next                                                                           | Cancel |

Figure 2-6: Set the Metadata Service endpoint

Click **Next** to proceed.

7. Enter an Administrator password, used to access the Metadata Service.

| Note<br>userr | This will become the password corresponding to the name "admin".                                                                                                    |
|---------------|----------------------------------------------------------------------------------------------------|
|               | Image: Section Section |
|               | Please enter Administrator password.                                                                                                    |
|               | Password:                                                                                                    |
|               |                                                                                                    |
|               | Back Next Cancel                                                                                                    |

Figure 2-7: Set the Administrator password

Note: We recommend you overwrite the default value for security purposes.

Click **Next** to proceed.

8. Select an authentication service to be used by users accessing the Metadata Service:

| Note:<br>suppo | Select <b>Local Authenticator</b> , as other options are no orted.                                                                                                    | ot yet |
|----------------|----------------------------------------------------------------------------------------------------|--------|
|                | Image: Provide the service of the service of the |        |
|                | Click Next to use the default service, or first select an alternative option.  Please select your authentication service:                                                                                                    |        |
|                | <ul> <li>Local Authenticator</li> </ul>                                                                                                    |        |
|                |                                                                                                    |        |
|                |                                                                                                    |        |
|                | Back Next Cancel                                                                                                    |        |

Figure 2-8: Select Authentication Service

Once selected, click **Next** to proceed.

9. Click Install.

The Metadata Service is now installed. Click **Finish** to proceed.

10. The Setup Wizard will now install the next component, the Rule Author.

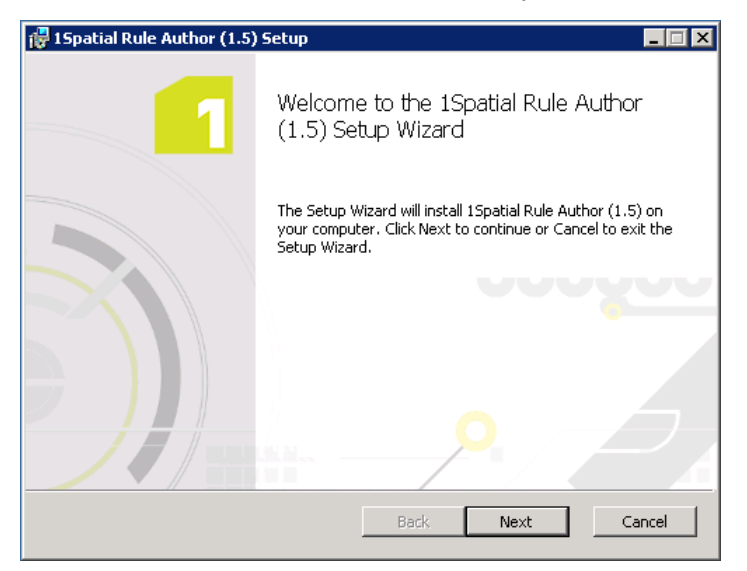

Figure 2-9: Installing the Rule Author

Click **Next** to proceed.

11. If you want to change the location in which to install the Rule Author, click **Change**.

To accept the location and proceed, click Next.

| 🕞 15patial Rule Author (1.5) Setup                                            |                          |
|-------------------------------------------------------------------------------|--------------------------|
| Destination Folder<br>Click Next to install to the default folder or click Ch | hange to choose another. |
| Install 15patial Rule Author (1.5) to:                                        |                          |
| C:\Program Files\1Spatial\Rule Author\                                        |                          |
| Change                                                                        |                          |
| В                                                                             | ack Next Cancel          |

Figure 2-10: Location for the Rule Author

12. Enter the Rule Author endpoint port (by default this is 7878).

| 🙀 15patial Rule Author (1.5) Setup                              |              |      | _ 🗆 X  |
|-----------------------------------------------------------------|--------------|------|--------|
| Rule Author<br>Click Next to use the default values or enter ne | w values.    |      | 1      |
| Please enter Rule Author endpoint details                       |              |      |        |
| Rule Author port: 7878                                          |              |      |        |
|                                                                 |              |      |        |
|                                                                 |              |      |        |
|                                                                 |              |      |        |
|                                                                 | <u>B</u> ack | lext | Cancel |

Figure 2-11: Set the Rule Author port

Click Next to proceed.

- 13. Enter the Metadata Service endpoint details:
  - Metadata Service host the machine on which the Metadata Service is installed
  - Metadata Service port the port defined during installation (by default this was set to 9998)

| 👘 15patial Rule Author (1.5                     | ) Setup                        |        |
|-------------------------------------------------|--------------------------------|--------|
| Metadata Service<br>Click Next to use the defau | It values or enter new values. | 1      |
| Please enter Metadata Servi                     | ce endpoint details            |        |
| Metadata Service host:                          | localhost                      |        |
| Metadata Service port:                          | 9998                           | ]      |
|                                                 |                                |        |
|                                                 |                                |        |
|                                                 |                                |        |
|                                                 |                                |        |
|                                                 | Back Next                      | Cancel |

Figure 2-12: Enter details for the Metadata Service endpoint

14. Click Install.

The Rule Author is now installed. Click **Finish** to proceed.

Note: You can test that the Rule Author has installed correctly by navigating to <u>https://[host]:[port]/login.html</u>. The login screen should appear.

15. The Setup Wizard will now install the 1Integrate for ArcGIS Widget.

| 늻 1Integrate for ArcGIS Widg | et Setup                                                                                                    |
|------------------------------|----------------------------------------------------------------------------------------------------|
| 1                            | Welcome to the 1Integrate for ArcGIS<br>Widget Setup Wizard                                                                                   |
|                              | The Setup Wizard will install 1Integrate for ArcGIS Widget on<br>your computer. Click Next to continue or Cancel to exit the<br>Setup Wizard. |
|                              | Back Next Cancel                                                                                                    |

Figure 2-13: Installing the 1Integrate for ArcGIS Widget

16. If you want to change the location in which to install the 1Integrate for ArcGIS Widget, click **Change**.

| 🔀 1Integrate for ArcGIS Widget Setup                                                                 |
|----------------------------------------------------------------------------------------------------|
| Destination Folder<br>Click Next to install to the default folder or click Change to choose another. |
| Install 1Integrate for ArcGIS Widget to:                                                             |
| C:\arcgis-web-appbuilder-2.1\<br>Change                                                              |
| Back Next Cancel                                                                                     |

Figure 2-14: Location for the 1Integrate for ArcGIS Widget

To accept the location and proceed, click Next.

17. Click Install.

The 1Integrate for ArcGIS Widget is now installed. Click **Finish** to proceed.

18. The Setup Wizard will now install the final component, the Rules Engine Client.

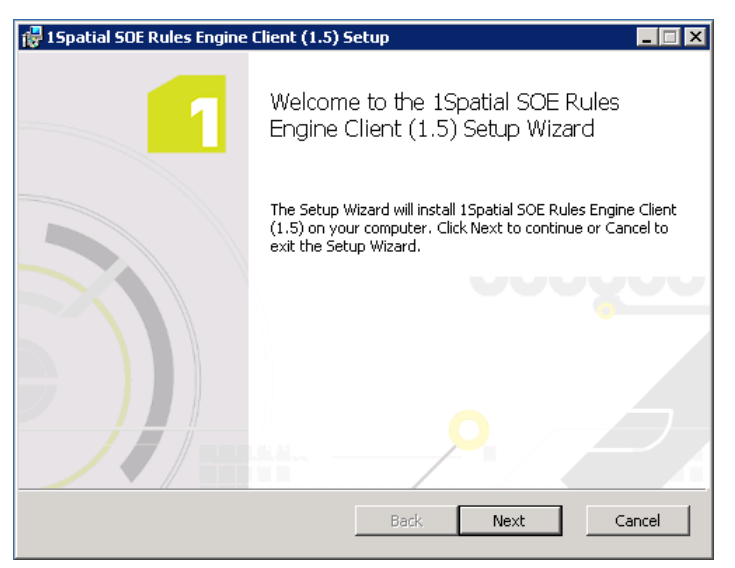

Figure 2-15: Installing the Rules Engine

19. If you want to change the location in which to install the Rules Engine, click **Change**.

 Ispatial SOE Rules Engine Client (1.5) Setup

 Destination Folder

 Click Next to install to the default folder or click Change to choose another.

 Install 1Spatial SOE Rules Engine Client (1.5) to:

 [C:\Program Files\1Spatial\SOERulesEngineClient\

 Change...

 Back
 Next

 Cancel

To accept the location and proceed, click Next.

Figure 2-16: Location for the Rules Engine

- 20. Enter the SOE Rules Engine Client details:
  - ActiveMQ Host URL the machine and port on which Active MQ is already installed and running (see your Release Notes for system requirements).
  - ActiveMQ Queue Name the name of the Rules Engine Queue that will be used with Active MQ. We recommend you keep the default setting.
  - Number of Workers the number of concurrent 1Integrate for ArcGIS processes allowed. We recommend you keep the default setting.
  - License Directory the location where the licence folder should be created (see "Licences" on page 4).

| 🔁 15patial SOE Rules Engin                           | e Client (1.5) Setup                         | _ 🗆 X  |
|------------------------------------------------------|----------------------------------------------|--------|
| SOE Rules Engine Clien<br>Click Next to use the defa | <b>It</b><br>ult values or enter new values. | 1      |
| Please enter SOE Rules Eng                           | jine Client details                          |        |
| ActiveMQ Host URL:                                   | tcp://localhost:61616                        |        |
| ActiveMQ Queue Name:                                 | rules_engine_svc_jobs                        |        |
| Number of Processes:                                 | 5                                            |        |
| License Folder:                                      | C:\Users\user\Documents\ Browse              |        |
|                                                      |                                              |        |
|                                                      |                                              |        |
|                                                      | Back Next                                    | Cancel |

Figure 2-17: SOE Rules Engine Client details

Click **Next** to proceed.

- 21. Enter the Metadata Service endpoint details:
  - Metadata Service host the machine on which the Metadata Service is installed
  - Metadata Service port the port defined during installation (by default this was set to 9998)

| 🚏 1 Spatial SOE Rules Engine Client (1.5) Setup                               |                       |        |  |
|-------------------------------------------------------------------------------|-----------------------|--------|--|
| Metadata Service<br>Click Next to use the default values or enter new values. |                       |        |  |
| Please enter Metadata Serv                                                    | vice endpoint details |        |  |
| Metadata Service host:<br>Metadata Service port:                              | localhost<br>9998     |        |  |
|                                                                               |                       |        |  |
|                                                                               |                       |        |  |
|                                                                               | Back Next             | Cancel |  |

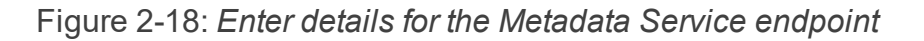

Click **Next** to proceed.

22. Click Install.

The Rule Engine is now installed. Click **Finish** to exit the Setup Wizard.

# 3 Configuring the ArcGIS Server

In order to enable 1 Integrate for ArcGIS to be used for your data services, it must first be configured through the ArcGIS Server Manager.

The server extension must first be added, and then each data service must be configured to use the extension.

## Adding the 1Integrate for ArcGIS Server Extension

The 1Integrate for ArcGIS Server Extension must be added to ArcGIS server before any data services can use it.

Add the Server Extension:

- 1. Log in to your ArcGIS Server Manager.
- 2. Within ArcGIS Server Manager, navigate to **Site** > **Extensions**.

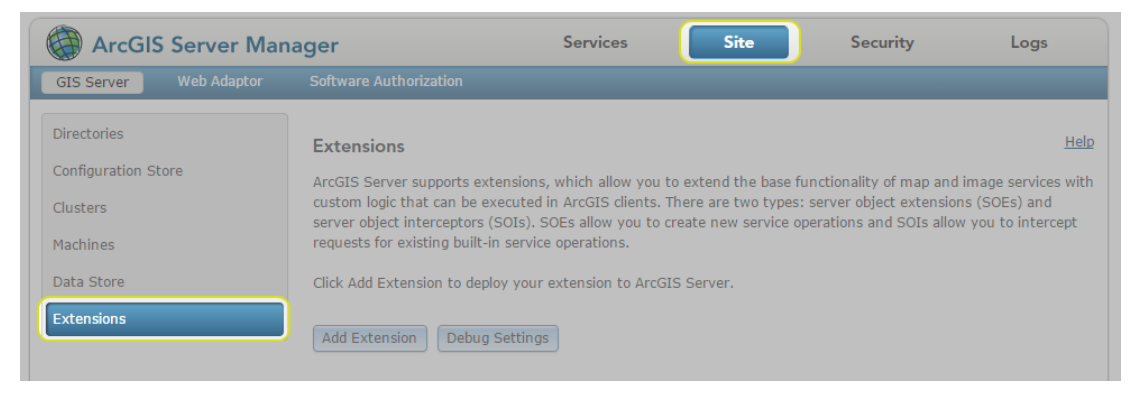

Figure 3-1: Extensions page

3. Click Add Extension.

| ArcGIS Server Man      | ager                           | Services                    | Site                                         | Security                | Logs                |
|------------------------|--------------------------------|-----------------------------|----------------------------------------------|-------------------------|---------------------|
| GIS Server Web Adaptor | Software Authorization         |                             |                                              |                         |                     |
| Directories            | Extensions                     |                             |                                              |                         | Helr                |
| Configuration Store    | ArcGIS Server supports ext     | ensions, which allow you t  | o extend the base fu                         | Inctionality of map and | image services with |
| Clusters               | custom logic that can be ex    | ecuted in ArcGIS clients. T | There are two types:<br>reate new service of | server object extension | ns (SOEs) and       |
| Machines               | requests for existing built-in | n service operations.       |                                              |                         | in you to intercept |
| Data Store             | Click Add Extension to depl    | oy your extension to ArcGi  | (S Server.                                   |                         |                     |
| Extensions             | Add Extension Debug            | Settings                    |                                              |                         |                     |

Figure 3-2: Add Extension

 Click Browse to locate and open the 1Integrate for ArcGIS SOE package provided in your release package (1IFA\_Server-[version].soe).

| Name                                      | Date modified    | Туре            | Size      |
|-------------------------------------------|------------------|-----------------|-----------|
| 11FA_ArcGISPro_Plugin-1.5.0.1.esriAddInX  | 20/02/2017 15:46 | ESRIADDINX File | 710 KB    |
| 1IFA_ArcMap_10.3_Plugin-1.5.0.1.esriaddin | 20/02/2017 15:46 | ESRIADDIN File  | 6,131 KB  |
| 1IFA_ArcMap_10.4_Plugin-1.5.0.1.esriaddin | 20/02/2017 15:46 | ESRIADDIN File  | 4,075 KB  |
| 1IFA_Server_Installer-1.5.0.1.exe         | 20/02/2017 15:46 | Application     | 49,749 KB |
| 1IFA_Server-1.5.0.1.soe                   | 20/02/2017 15:46 | SOE File        | 18,194 KB |

#### Figure 3-3: Example Release Package

5. Click Add.

A confirmation message will display, and 1Integrate for ArcGIS is now listed as an extension.

| i Extension "1IFA_Server-1.5.0.1.soe" is (                                                                                                    | deployed successfully                                                                                                    | ×                       |
|----------------------------------------------------------------------------------------------------|----------------------------------------------------------------------------------------------------|-------------------------|
|                                                                                                    |                                                                                                    |                         |
| Extensions                                                                                                    |                                                                                                    | Help                    |
| ArcGIS Server supports extensions, which allow you<br>with custom logic that can be executed in ArcGIS cl<br>and server object interceptors (SOIs). SOEs allow y<br>intercept requests for existing built-in service opera<br>Click Add Extension to deploy your extension to Arc<br>Add Extension Debug Settings | u to extend the base functionality of map and image ser<br>lients. There are two types: server object extensions (S<br>rou to create new service operations and SOIs allow you<br>ations.<br>CGIS Server. | rvices<br>iOEs)<br>u to |
|                                                                                                    |                                                                                                    |                         |
| Name                                                                                                    | Extension                                                                                                    |                         |
| 1IFA_Server-1.5.0.1.so                                                                                                    | 1Integrate for ArcGIS                                                                                                    | <b>0 ∕</b> ×            |
| < >                                                                                                    |                                                                                                    |                         |

Figure 3-4: 1Integrate for ArcGIS Extension added

### **Configuring a Data Service**

In order for data services to be able to use the 1Integrate for ArcGIS Extension (via an Add-in or widget), they must first be configured.

Additionally, each data service must be configured to be associated with a ruleset, to determine the rules that will be available.

Note: A data service can only be associated with one ruleset, but a ruleset can be associated with many data services.

#### Configure a Data Service:

1. Within your ArcGIS Server Manager, navigate to Services.

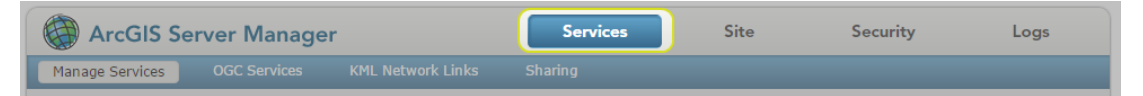

Figure 3-5: Services tab

2. Select the data package you wish to configure using the left hand menu.

Open it for editing by clicking the pen icon 🖊 next to the title in your data package.

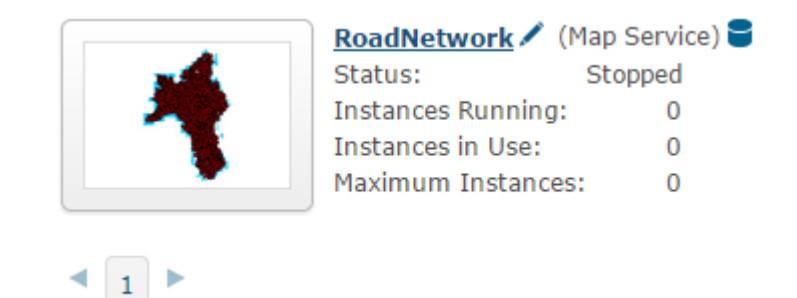

Figure 3-6: Example data package

- 3. Navigate to Capabilities.
- 4. Under "Select and configure capabilities", check the box next to **1Integrate for ArcGIS** to enable it.

| Editing: <u>Site (root)</u> > <u>RoadN</u> | <u>etwork</u> > RoadNetwork       | Help Save Cancel        |
|--------------------------------------------|-----------------------------------|-------------------------|
| General                                    |                                   |                         |
| Parameters                                 | Select and configure capabilities |                         |
| Capabilities                               | Mapping (always enabled)          | WCS                     |
| Pooling                                    | WMS                               | Feature Access          |
| Processes                                  | Schematics                        | Mobile Data Access      |
| Caching                                    | Network Analysis                  | KML                     |
| Item Description                           | WFS                               | ☑ 1Integrate for ArcGIS |
|                                            |                                   |                         |

Figure 3-7: 1Integrate for ArcGIS capability enabled

- 5. Upon selecting the box next to **1Integrate for ArcGIS**, the following configuration properties will be displayed:
  - **Queue Host URL** Location and port of the Active MQ service.
  - Queue Name Name of the Active MQ queue that was specified during the Rules Engine Client installation (the default name is recommended).
  - URL URL for the metadata service (including the port as defined during installation).
  - **Mode** Select "Single User".
  - **Username** Enter "admin".
  - Password The password for the admin user (as defined during installation).
  - Rule Set ID The name of the Rule Set to be used with this Map Service.

| 1Integrate for ArcGIS Co  | onfiguration                                                   |  |  |
|---------------------------|----------------------------------------------------------------|--|--|
|                           |                                                                |  |  |
| URLs                      |                                                                |  |  |
| REST <u>http://caml05</u> | 51:6080/arcgis/rest/services/RoadNetwork/RoadNetwork/MapServer |  |  |
| URL: /exts/RulesEn        | igineSOE                                                       |  |  |
|                           |                                                                |  |  |
| Operations Allowed        |                                                                |  |  |
| No capabilities defined.  |                                                                |  |  |
|                           |                                                                |  |  |
| Properties                |                                                                |  |  |
|                           |                                                                |  |  |
| Queue Host URL            | tcp://localhost:61616                                          |  |  |
| Queue Name                | me rules_engine_svc_jobs                                       |  |  |
|                           |                                                                |  |  |
| Configuration Service     |                                                                |  |  |
| URL                       | https://localhost:9998/                                        |  |  |
| Mode                      | Single User OrcGIS Online/Portal                               |  |  |
| Username                  | admin                                                          |  |  |
| Password                  | •••••                                                          |  |  |
| Rule Set ID               | MapRoad                                                        |  |  |

Figure 3-8: 1Integrate for ArcGIS Configuration Properties

6. Ensure that the box next to **Feature Access** is checked.

| Editing: <u>Site (root)</u> > <u>RoadNe</u> | twork > RoadNetwork               | Help Save Cancel        |
|---------------------------------------------|-----------------------------------|-------------------------|
| General                                     |                                   |                         |
| Parameters                                  | Select and configure capabilities |                         |
| Capabilities                                | Mapping (always enabled)          | WCS                     |
| Pooling                                     | WMS                               | Feature Access          |
| Processes                                   | Schematics                        | Mobile Data Access      |
| Caching                                     | Network Analysis                  | KML                     |
| Item Description                            | WFS                               | ☑ 1Integrate for ArcGIS |
|                                             |                                   |                         |

Figure 3-9: Feature Access capability enabled

7. Click Save.

# Federated ArcGIS Server sites with Portal for ArcGIS

Federating an ArcGIS Server site with your portal is an advanced configuration for integrating the security and sharing models of your portal with one or more ArcGIS Server sites. If your site has a federated server with portal, then please set up the security of the map services to be used by 1Integrate for ArcGIS so that users authorised by portal can access them.

Note: Currently if using the 1Integrate for ArcGIS add-ins in ArcGIS Pro or ArcMap to access map services in a federated ArcGIS Server, it is necessary to make the map service available to "Everyone". This is a known limitation and will be fixed in a future release.

The 1Integrate for ArcGIS web widget (for web apps) and 1Integrate for ArcGIS Mobile users (Collector) are unaffected by this, and map services used by these applications can be made available to Portal for ArcGIS users and groups within the federated ArcGIS Server.

## 4 Installing Add-ins

Note: The Web App Builder widget is installed during the normal installation procedure for 1Integrate for ArcGIS Server Edition.

There are a number of Add-ins available, depending on the application you are using:

- ArcMap
- ArcGIS Pro

In order to install these Add-ins, you will require the plugin, supplied in your Release Package as an Esri AddIn File (e.g. **1IFA\_ArcMap\_[version]\_ Plugin-[version].esriaddin**).

#### Install an Add-in:

- 1. Locate the Esri AddIn File within your Release Package.
- 2. Double-click on the file to activate it.
- 3. Click Install Add-In.

|                    | Please confirm A                                                                | dd-In file insta                                                                       | Illation.                                 |              |
|--------------------|---------------------------------------------------------------------------------|----------------------------------------------------------------------------------------|-------------------------------------------|--------------|
| +                  | Active content, su<br>files, can contain<br>hazards. Do not<br>trust the source | uch as Macros a<br>viruses or othe<br>install this cont<br>of this file.               | and Add-In<br>er security<br>ent unless y | /ou          |
| Name:              | 1IFA Pro Plugin                                                                 |                                                                                        |                                           |              |
| Version:           | 1.4.0.5                                                                         |                                                                                        |                                           |              |
| Author:            | 1Spatial Plc                                                                    |                                                                                        |                                           |              |
| Description:       | Rules-based conf<br>cleaning, and dat                                           | Rules-based conformance checking, data<br>cleaning, and data repurposing capabilities. |                                           |              |
| Digital Signatures |                                                                                 |                                                                                        |                                           |              |
| Sig                | ned By                                                                          | Date                                                                                   | Verified                                  | Trusted      |
| 1Spatial Group I   | Limited, O=1Spatial<br>L=Cambridge,                                             | 8/25/2016                                                                              | ✓                                         | $\checkmark$ |
| S=Cambridgesh      | ire, C=GB                                                                       |                                                                                        |                                           |              |

Figure 4-1: Install Add-In

The Esri ArcGis Add-In Installation Utility will confirm that the installation has succeeded.

# 5 Checking the Installation

To check the installation has completed successfully, open a browser and navigate to the interface(s), using the locations determined during installation.

| Component        | Location                         |
|------------------|----------------------------------|
| Metadata Service | https://[host]:[port]/index.html |
| Rule Author      | https://[host]:[port]/login.html |

Log in to the Rule Author using the Administrator credentials determined during installation.

Check your required Add-Ins have installed within each application.

Check that the three 1Spatial services and Active MQ are running by looking at the Services tab in Windows Task Manager.

| Task Manager                             |              |                                  | Vanager |
|------------------------------------------|--------------|----------------------------------|---------|
| <u>File</u> <u>Options</u> <u>V</u> iew  |              |                                  |         |
| Processes Performance App history Startu | p Users Deta | ils Services                     |         |
| Name                                     | PID          | Description                      | Status  |
| 4 1SpatialMetadataService                | 1896         | 1Spatial Metadata Service        | Running |
| SpatialRuleAuthor                        | 11476        | 1Spatial Rule Author             | Running |
| SpatialSOERulesEngineClient              | 6432         | 1Spatial SOE Rules Engine Client | Running |
| Sective MQ                               | 3272         | ActiveMQ                         | Running |

Figure 5-1: Windows Task Manager > Services

# 6 Upgrading an Installation

It is possible to upgrade an existing installation of 1Integrate for ArcGIS from an older version to a newer version.

Upgrade an Installation:

1. Back up your existing Rules and Actions.

Access the folder where your current version of 1Integrate for ArcGIS is installed. Make a copy of the **1IFA\_Server-[version].soe** file, and keep it in a safe place.

- 2. Uninstall the existing 1Integrate for ArcGIS installation using the Windows® Control Panel.
- 3. Remove the existing 1Integrate for ArcGIS SOE from within ArcGIS Server using ArcGIS Server Manager.
- 4. Remove the 1Integrate for ArcGIS Add-Ins for ArcMap and/or ArcGIS Pro.
- 5. Clear the browser cache of the web browser you will use to access ArcGIS Server Manager.

Note: If the cache is not cleared, problems will occur deploying the new SOE extension.

- 6. Install the latest version of 1Integrate for ArcGIS as per the installation guide, and deploy the new SOE extension.
- Any Web Apps that were being used with the previous version of 1Integrate for ArcGIS should be re-created using the new 1Integrate for ArcGIS web widget.